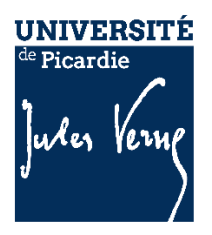

# INSCRIPTION ADMINISTRATIVE en ligne : 1<sup>ère</sup> inscription à l'UPJV

Année Universitaire : 2019/2020

# MERCI DE LIRE LES INFORMATIONS SUIVANTES AVANT DE COMMENCER VOTRE INSCRIPTION ADMINISTRATIVE EN LIGNE.

🗥 Le service numérique sera ouvert du 5 au 16 juillet 2019 et du 26 août au 15 septembre 2019.

L'université de Picardie sera fermée administrativement du 19 juillet au 19 août 2019.

# L'inscription se déroule en plusieurs étapes :

## ETAPE n°1 : CVEC

Avant de réaliser votre inscription administrative en ligne, vous devez obtenir votre attestation d'acquittement de la Contribution Vie Etudiante et de Campus par paiement ou exonération ; sur le site <u>https://cvec.etudiant.gouv.fr/.</u> Si vous êtes boursier, vous devez quand même faire la démarche.

Le numéro CVEC sera à renseigner lors de votre inscription en ligne.

## ETAPE n°2 : L'INSCRIPTION ADMINISTRATIVE

Pour l'inscription administrative, vous munir de :

- du numéro National Etudiant (NNE) ou INE ou BEA,
- du numéro d'attestation d'acquittement de la CVEC (Contribution Vie Etudiante et Campus).

## ETAPE n°3 : LE PAIEMENT

Le paiement, veuillez-vous munir d'un moyen de paiement (carte bancaire fortement conseillée).

En cas de paiement par chèque bancaire, le règlement devra être transmis dans les 48 h.

## ETAPE n°4 : LE DEPÔT DES PIECES JUSTIFICATIVES SUR LE SERVICE NUMERIQUE PJ WEB

A la fin de votre inscription, vous devrez déposer les pièces justificatives demandées (cf. ci-dessous). Nous vous conseillons de les scanner au préalable :

|        | Vous avez suivi la procédure :                 |                                                                                  |  |  |
|--------|------------------------------------------------|----------------------------------------------------------------------------------|--|--|
|        | ParcourSup                                     | eCandidat / Esup-transfert                                                       |  |  |
|        | Relevé de notes du baccalauréat,               | Numéro NNE, INE ou BEA (obligatoire pour l'inscription)                          |  |  |
| éé     |                                                |                                                                                  |  |  |
| pue    | Pièce d'identité (carte d'identité, passeport) |                                                                                  |  |  |
| ů.     |                                                |                                                                                  |  |  |
| ves de | Photo d'identité (format 35*45 mm s            | d'identité (format 35*45 mm sur fond uni de couleur claire et de bonne qualité)  |  |  |
| cati   | Attestation Journée d'Appel à la De            | Attestation Journée d'Appel à la Défense (JAPD) ou Journée de Citoyenneté (JDC)* |  |  |
| tifi   | *(sauf étudiant étranger)                      |                                                                                  |  |  |
| jus    | Autorisation parentale, si vous êtes mineur(e) |                                                                                  |  |  |
| Ses    |                                                |                                                                                  |  |  |
| Piè    | Certificat médical, si vous vous inscrivez en  | Attestation de réussite ou dernier diplôme obtenu,                               |  |  |
|        | STAPS                                          |                                                                                  |  |  |

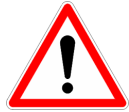

Il n'est pas possible de réaliser son inscription sur tablette ou téléphone portable !!!

# 1) Connexion au service numérique « INSCRIPTION ADMINISTRATIVE en ligne »

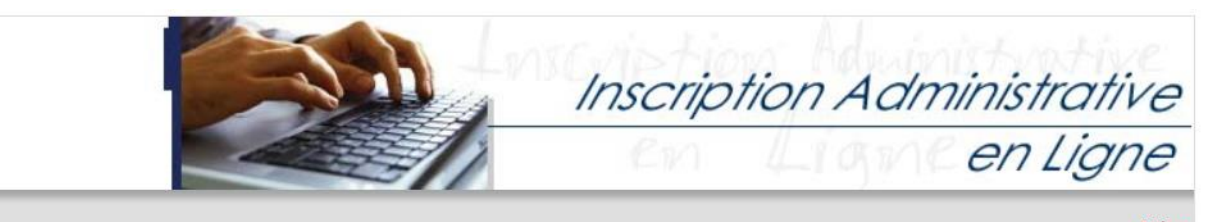

#### Informations :

Mentions Légales

Vous allez procéder à votre 1ière inscription à l'Université Picardie Jules Verne. Elle sera prise en compte quand le message « Votre demande d'inscription a bien été prise en compte » sera affiché à l'écran en fin de procédure. La durée d'une inscription standard est d'environ 15 minutes.

Attention : L'université sera fermée administrativement du 19 juillet au 19 août 2019.

#### Merci de vous identifier :

| Identifiant :                  |           |
|--------------------------------|-----------|
| Date de naissance (jjmmaaaa) : |           |
|                                | Continuer |

Pour vous connecter, vous devez utiliser votre identifiant + votre date de naissance ; Pour déterminer votre identifiant veuillez suivre les instructions ci-dessous :

ParcourSup : votre identifiant sera P19 + les 7 chiffres de votre numéro de dossier ParcourSup (exemple : P19100000).

I si votre numéro de dossier est composé de 6 chiffres, il faudra ajouter un 0 devant le numéro de dossier (exemple : P19011111)

- eCandidat : votre identifiant sera EC + les 9 caractères correspondant à votre numéro de dossier (exemple : ETRGF154PA)
- Esup-Transfert précédé de la lettre (U + 9 caractères) (exemple : U09NVR0480).

Si vous avez perdu votre numéro de dossier ou de candidature, nécessaire pour créer votre identifiant, cliquer sur le lien suivant : https://apogee-services.u-picardie.fr/monopi/

# 2) Inscription

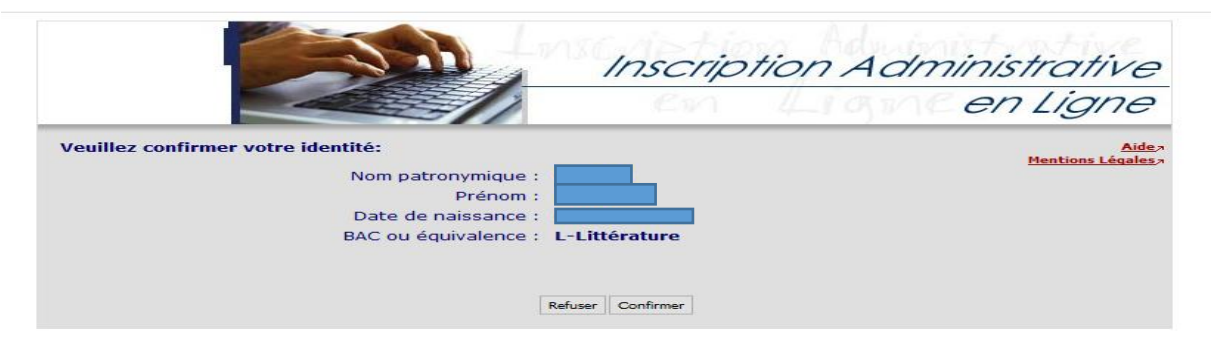

Si vous avez suivi la procédure ParcourSup, eCandidat ou Esup-Transfert vos informations sont reportées automatiquement, toutefois, nous vous conseillons de bien les vérifier avant de valider.

Toutes les rubriques ayant une astérisque rouge (\*) doivent être compléter obligatoirement.

### AVANT TOUTE VALIDATION, VEUILLEZ VERIFIER LE RECAPITULATIF DE VOS DONNEES.

# 3) Le paiement

## Montants droits à payer (consultables sur le site de l'UPJV) :

| Montants droits à payer (en euros):                                                                                                    |        |
|----------------------------------------------------------------------------------------------------|--------|
| Bibliothèque Universitaire €                                                                                                    |        |
| Droits de Scolarité (étape principale)                                                                                                    |        |
| Total dû à l'établissement :                                                                                                    |        |
| Détail des droits à payer                                                                                                    |        |
|                                                                                                    |        |
| Paiement :                                                                                                    |        |
| Choisissez votre mode de paiement 🛛                                                                                                    |        |
| <ul> <li>Paiement différé Paiement par chèque (traitement plus long)</li> <li>Opaiement immédiat par carte bancaire Paiement immédiat par carte bancaire (fortement conseillé)</li> </ul> |        |
| Con                                                                                                    | tinuer |

Le paiement en carte bancaire est fortement recommandé via le site de paiement PAYBOX SERVICES.

| PAYBOX - Mozilla Firefox                           |                                                                                                    |          |
|----------------------------------------------------|----------------------------------------------------------------------------------------------------|----------|
| A https://tpeweb.paybox.com/cgi/MYpagepaiement.cgi |                                                                                                    | ··· 🛛 🕁  |
|                                                    | Palement de<br>170.00 EUR                                                                                                   |          |
|                                                    | U-PICARDIE FR                                                                                                    |          |
|                                                    | Numéro de carte Date de fin de validaté (MM/AA) Cpystogramme stauel : 3 demisers chilles au dos de la carte (/?) < < ANNUEE | Verifone |
|                                                    | Fugher @ tiths Security Commerce : France                                                                                   |          |

Si vous optez pour le paiement différé, vous ne pourrez payer que par chèque et vous devrez envoyer votre règlement sous 48 h à :

Université de Picardie Jules Verne Inscription administrative en ligne (IA Primo) BP 92719 – 80027 AMIENS Cedex 1

Le délai de validation d'une inscription, en cas de paiement par chèque est de 72 h à compter de la réception du chèque.

#### Paiement :

| Votre inscription est en attente d'un paiement de :                                |     |
|------------------------------------------------------------------------------------|-----|
| 170 euros                                                                          |     |
| Votre paiement devra être effectué, complété des pièces justificatives éventuelles |     |
|                                                                                    |     |
| Retour choix Confirm                                                               | mer |
|                                                                                    |     |

# N'OUBLIEZ PAS DE CLIQUER SUR LE BOUTON « CONFIRMER », POUR RECEVOIR LE MAIL DE CONFIRMATION.

#### Votre demande d'inscription a bien été prise en compte pour l'année universitaire

Votre N° d'étudiant est le :

| Envoi de votre paiement et des pièces justificatives : 🖗                                                                                    |  |  |  |
|----------------------------------------------------------------------------------------------------|--|--|--|
| ✓ Pièces justificatives à fournir au format numérique                                                                                       |  |  |  |
| Carte d'identité recto/verso ou passeport - FORMAT PDF                                                                                      |  |  |  |
| Relevé de notes du baccalauréat - FORMAT PDF                                                                                                |  |  |  |
| Photo d'identité (32x25) - FORMAT JPEG ou JPG                                                                                               |  |  |  |
| Justificatif de participation à la Journée Défense et Citoyenneté / Journée d'Appel de Préparation à la Défense (JDC, ex JAPD) - FORMAT PDF |  |  |  |
| Certificat médical à la pratique du sport - FORMAT PDF                                                                                      |  |  |  |

### Informations complémentaires :

| Pour finaliser votre inscription, vous devez déposer vos pièces sur le service numérique (lien) (l'URL est à copier<br>dans votre navigateur) |                       |  |
|----------------------------------------------------------------------------------------------------|-----------------------|--|
| lessage de confirmation :                                                                                                    |                       |  |
| Imprimer au format 🖲 Html 🔿 Pdf                                                                                                    |                       |  |
| Message de confirmation Ø                                                                                                    |                       |  |
| Adresse électronique pour envoi de message de confirmation : *                                                                                |                       |  |
| Veuillez confirmer votre adresse : *                                                                                                    |                       |  |
|                                                                                                    |                       |  |
|                                                                                                    | Réinitialiser Envoyer |  |
|                                                                                                    | 2 Tarmina             |  |
|                                                                                                    |                       |  |

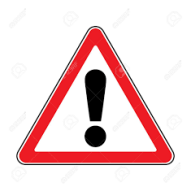

VOUS DEVEZ D'ABORD VALIDER VOTRÉ ADRESSE MAIL en cliquant sur le bouton « ENVOYER » 1 et ensuite CLIQUER SUR le bouton « TERMINER » 2 OUR VALIDER LA SAISIE DE VOTRE INSCRIPTION.

SI VOUS FERMEZ LA FENÊTRE AVANT D'AVOIR CLIQUER SUR LE BOUTON « TERMINER » VOUS NE POURREZ PAS RECUPERER VOTRE NUMERO ETUDIANT, NECESSAIRE POUR LE DEPOT DES PIECES JUSTIFICATIVES, SUR LE SERVICE NUMERIQUE « PJ WEB".

A la fin de l'inscription, le message « Votre demande d'inscription a bien été prise en compte » doit apparaître à l'écran. Votre inscription sera validée par l'administration <sup>(1)</sup>, une fois le paiement enregistré et les pièces justificatives déposées sur le service numérique (PJ Web).

Vos certificats de scolarité seront disponibles sur votre Espace Numérique de Travail (E.N.T), une fois que vous l'aurez activé. Aucun certificat ne vous sera délivré par votre composante. Indiquez une adresse mail valide, afin de recevoir le récapitulatif d'inscription et de déposer, dans les 48 heures, les pièces justificatives demandées sur le service numérique PJ Web (le lien de connexion sera indiqué sur le récapitulatif d'inscription).

(1) Le délai de traitement par l'administration est de 72 h (hors week-end, jour férié).

# AIDE

Si vous rencontrez des difficultés ou des problèmes pour réaliser votre inscription, vous devez envoyer un mail à <u>inscription-primo@u-picardie.fr</u>